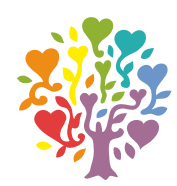

## ИНСТРУКЦИЯ

# Восстановление пароля в личный кабинет

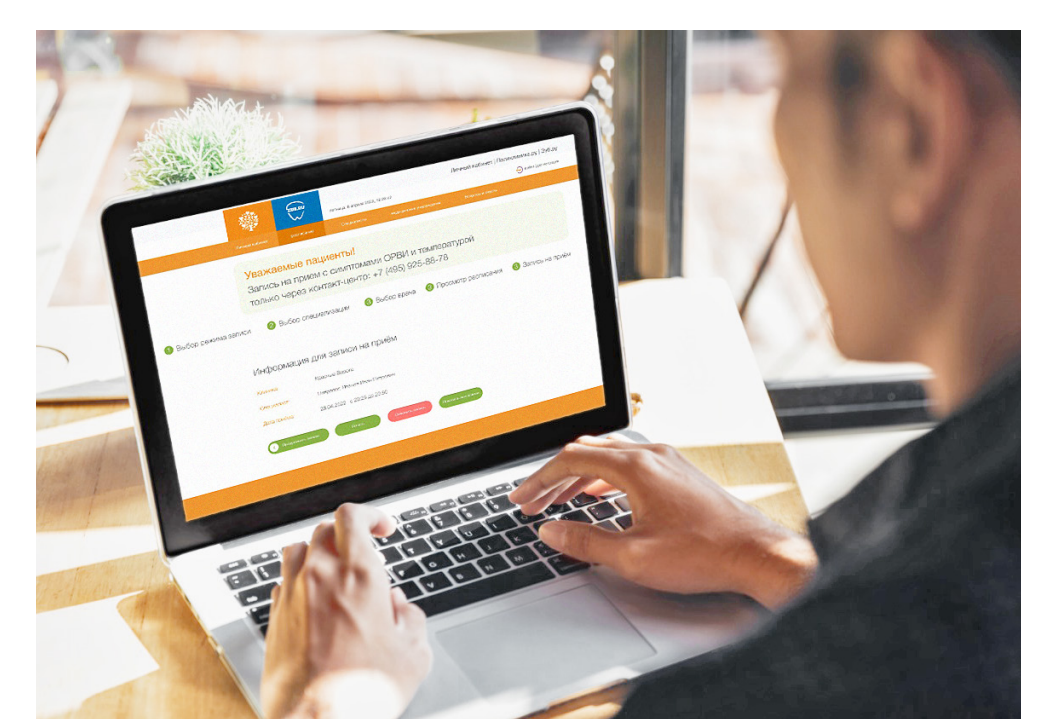

## Для восстановления пароля входа в личный кабинет Поликлиника.py необходимо пройти по ссылке <u>lk.zub.ru</u>

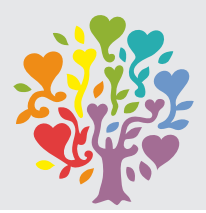

|             | СОЛИЛИСКИА # У СОВ. В ЛИЧНЫЙ КАбинет   Поли<br>Личный кабинет пациента                                                         | лятница, 15 апреля 2022 г. 13:52:33<br>иклиника.ру   Зуб.ру ூегистрация<br>ூ Войти   € Регистрация                                                                                                    |
|-------------|----------------------------------------------------------------------------------------------------|----------------------------------------------------------------------------------------------------|
|             | Личный кабинет Расписание Специалисты                                                                                          | Медицинские учреждения Вопросы и ответы                                                                                                    |
|             | <ul> <li>Личный кабинет</li> <li>госуслуги</li> <li>Логин пользователя:</li> <li>е-mail или идентификационный номер</li> </ul> | ВНИМАНИЕ! Уважаемые пациенты,<br>с 01 января 2022 г., в соответствии с Федеральным законом от 30.04.2021 №126-ФЗ,<br>выдача листков нетрудоспособности будет осуществляться только в электронном виде!!!<br>Формирование листков нетрудоспособности в форме электронного документа<br>осуществляется при предъявлении документа, удостоверяющего личность, а также СТРАХОВОГО<br>НОМЕРА ИНДИВИДУАЛЬНОГО ЛИЦЕВОГО СЧЕТА ГРАЖДАНИНА в системе индивидуального<br>(персонифицированного) учета (далее - СНИЛС)". |
| Table       | Пароль:                                                                                                    | Уважаемые пациенты!                                                                                                    |
| OCTABINTD O | Войти<br>ЗАБЫЛИ ПАРОЛЬ ?                                                                                                    | Запись на прием с симптомами ОРВИ и температурой только через<br>контакт-центр: +7 (495) 925-88-78                                                                                                    |
|             |                                                                                                    | - Клиники сети работают в обычном режиме.                                                                                                    |

- В усиленном режиме работает служба Выездов на дом.
- Подключен сервис телемедицинских консультаций.
- Вы можете сдать анализ на коронавирус (COVID-19).

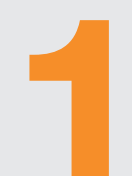

#### Нажать на ссылку «Забыли пароль?»

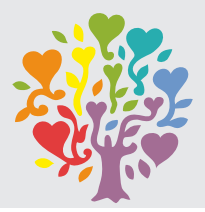

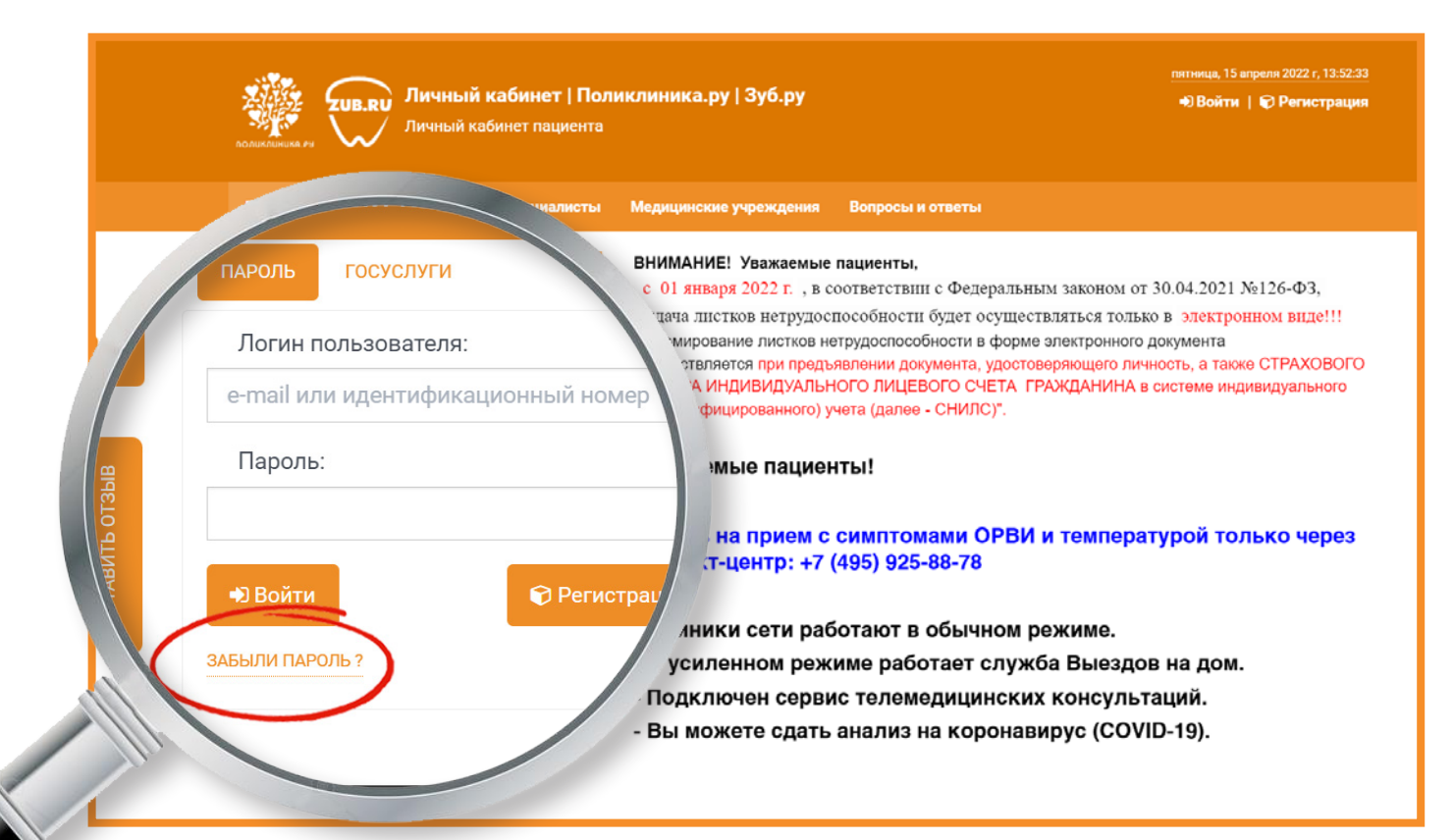

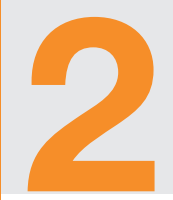

В окне «Логин пользователя» ввести **логин пользователя** (e-mail или идентификационный номер), который использовался ранее для авторизации в личный кабинет, нажать кнопку «Отправить»

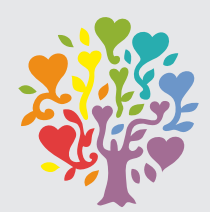

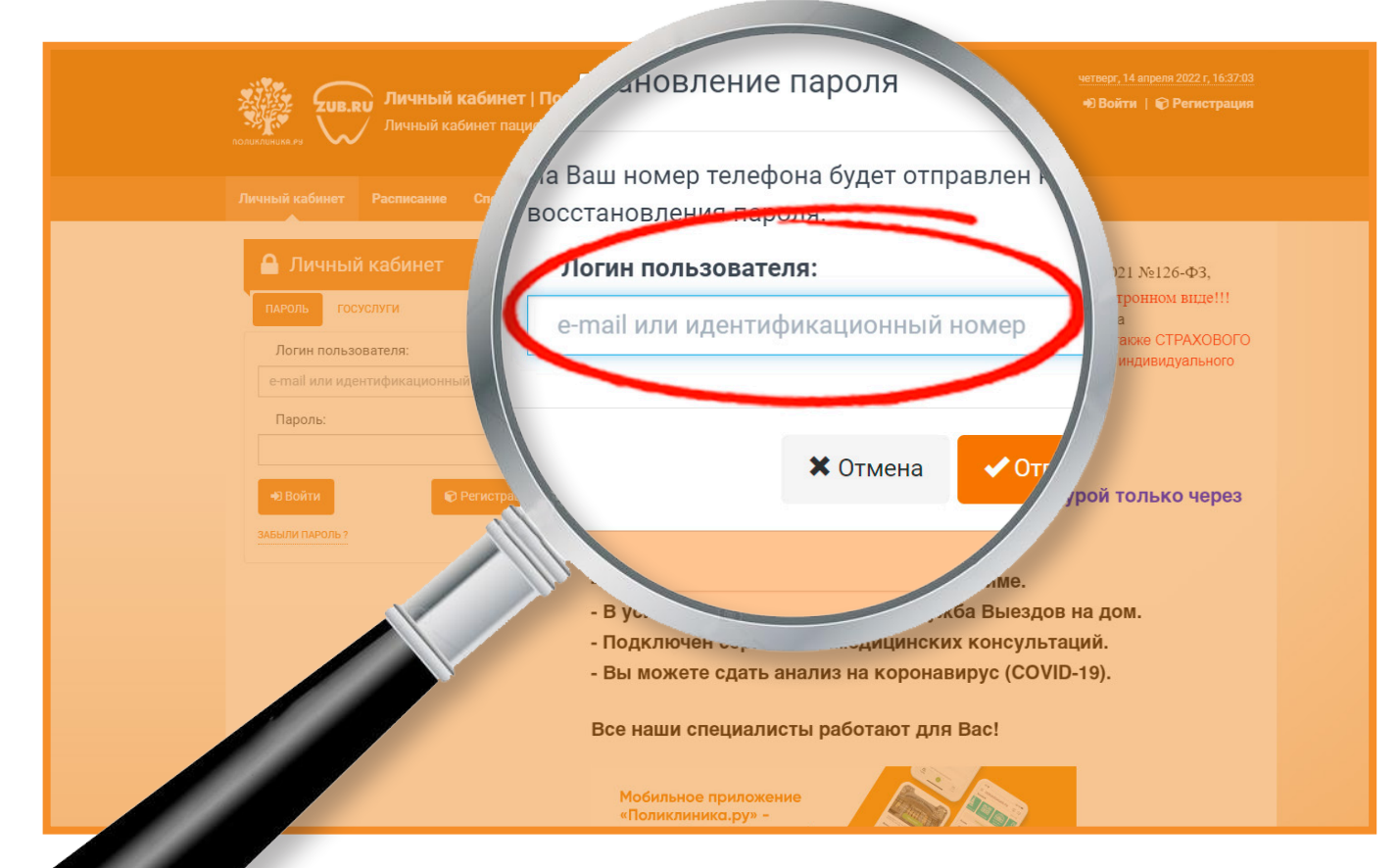

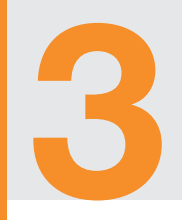

#### Ввести код подтверждения из СМС

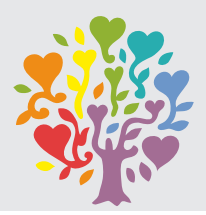

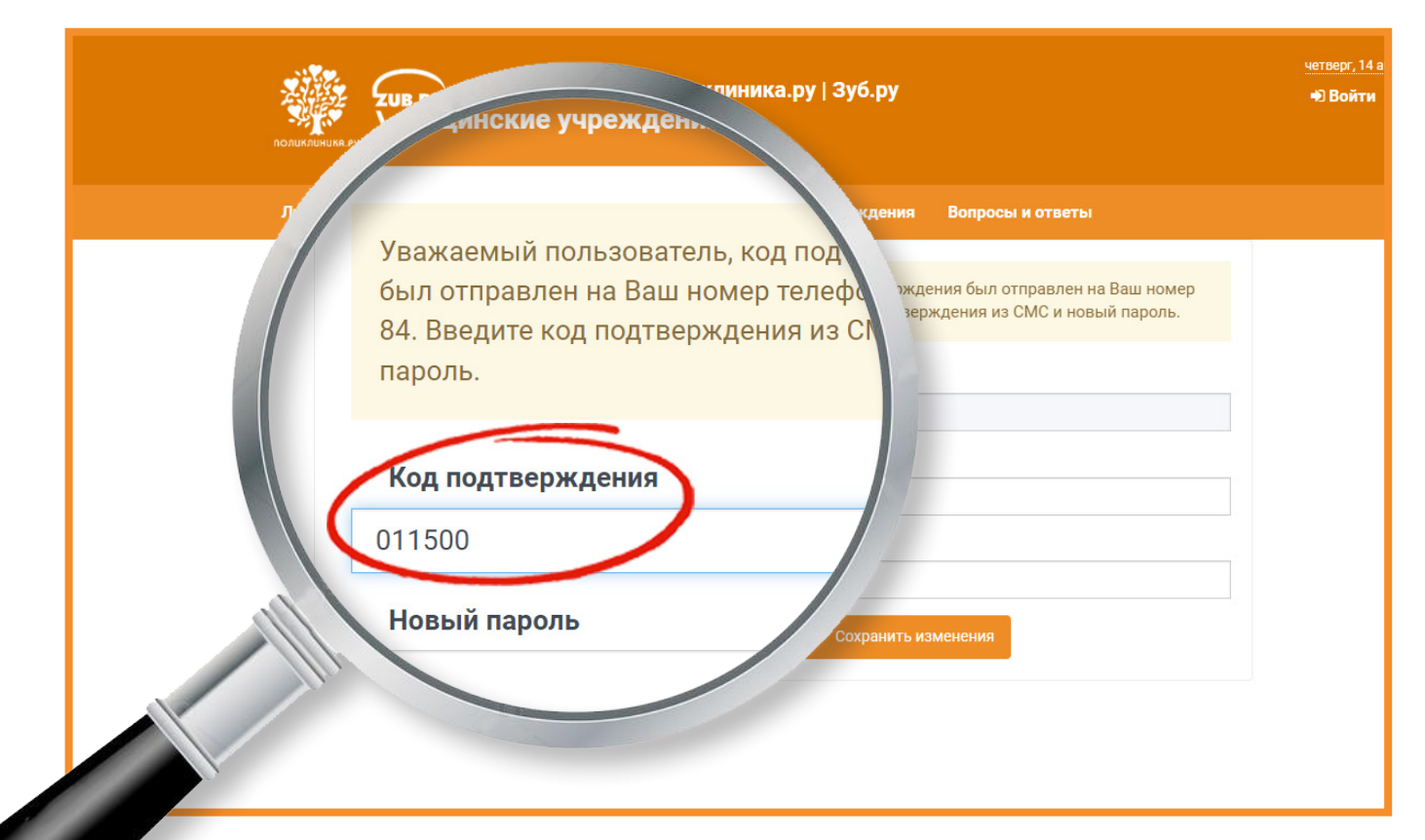

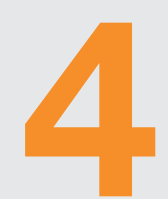

### Создать и подтвердить **новый пароль**, нажать кнопку «Сохранить изменения»

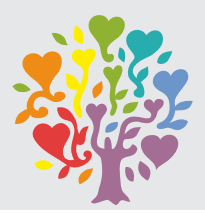

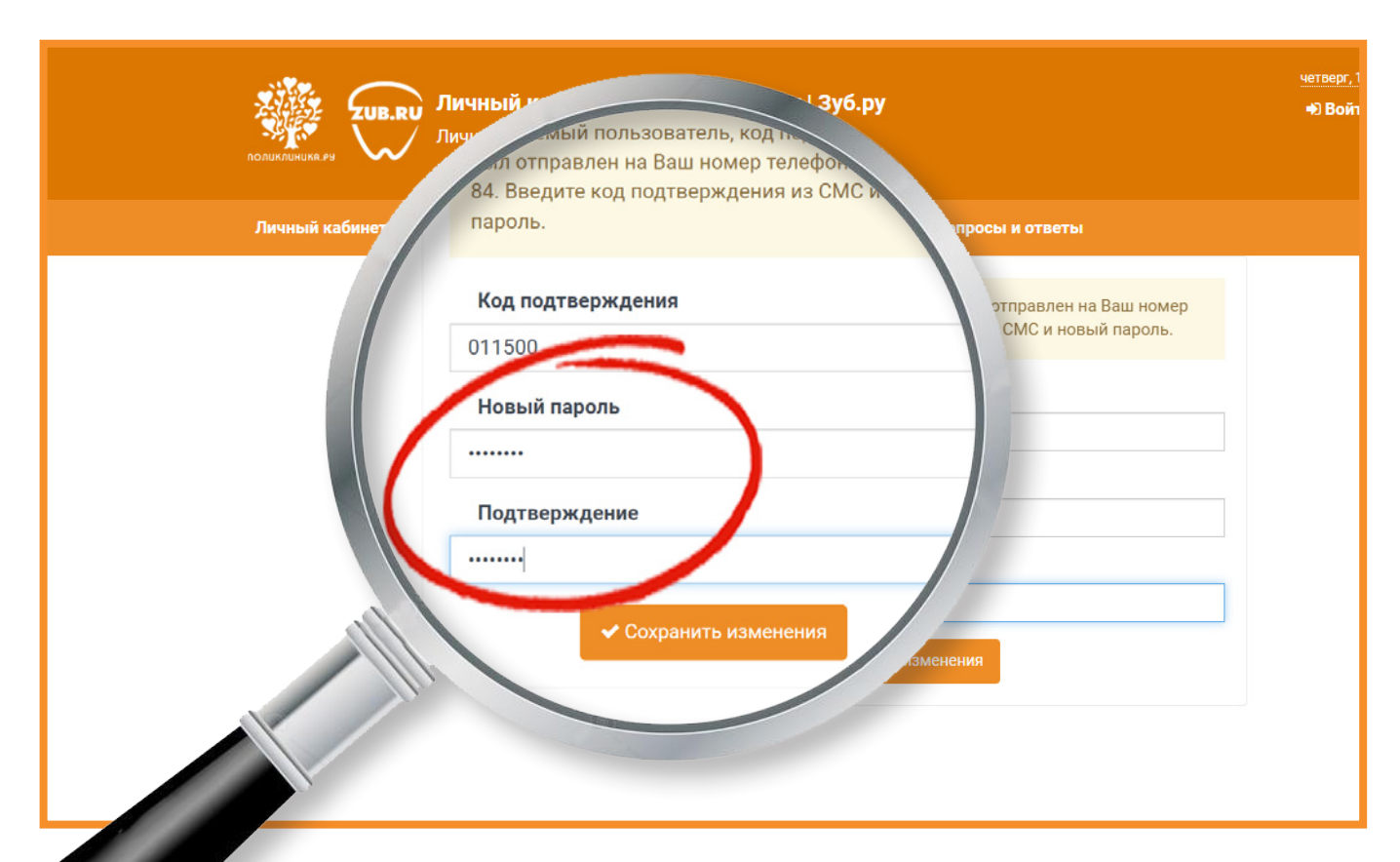

Ввести логин пользователя (e-mail или идентификационный номер) и новый пароль, нажать кнопку «Войти»

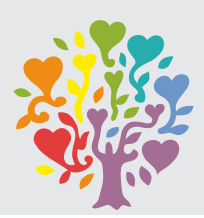

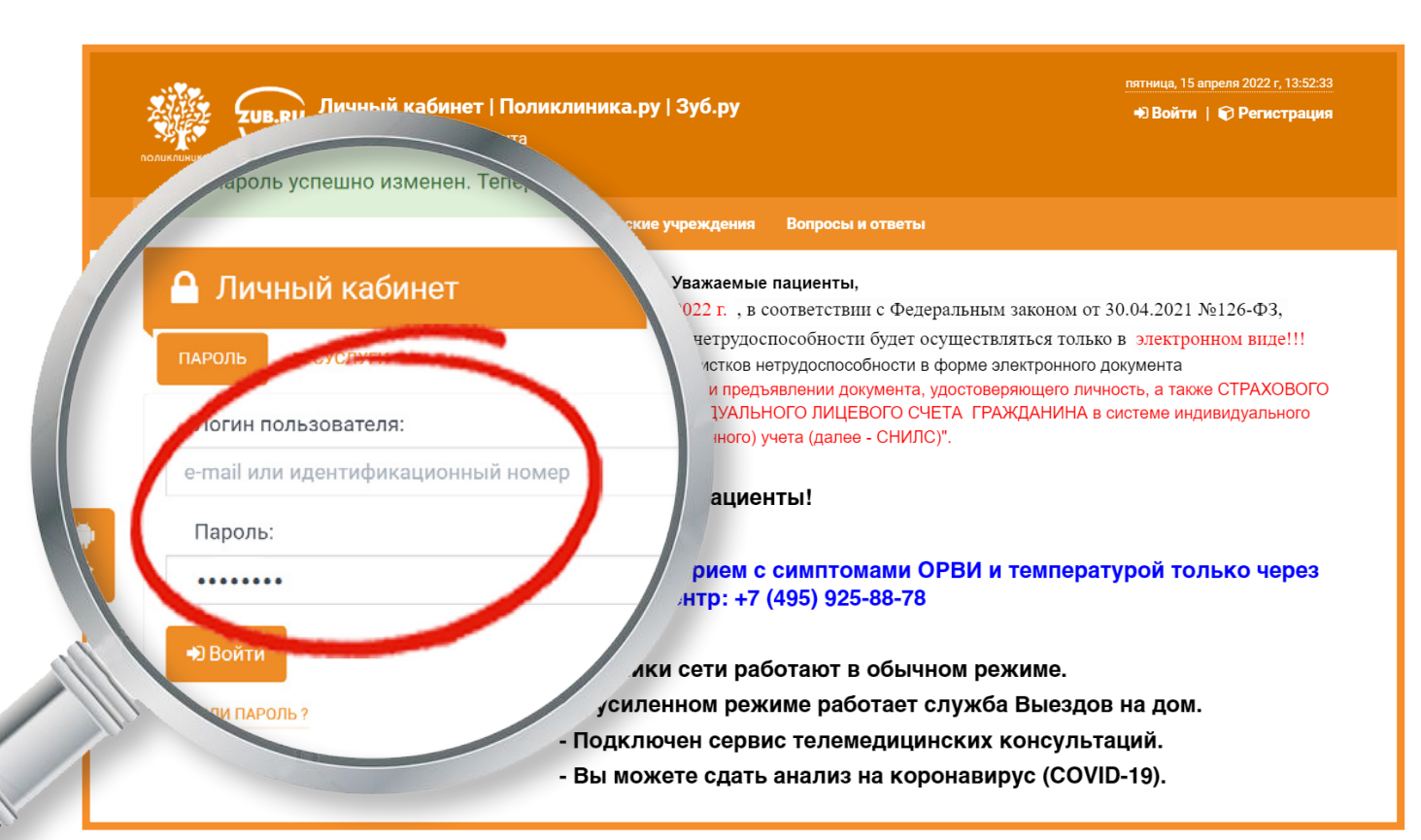

Если у Вас возникли трудности, напишите нам в 🔇 WhatApp по ссылке: https://clck.ru/gdCQB или позвоните по телефону: +7 (495) 925-88-78 Личный кабинет | Поликлиника.ру | Зуб.ру • Войти | 🕞 Регистрация Личный кабинет пациента Медицинские учреждения Вопросы и ответы ВНИМАНИЕ! Уважаемые пациенты. Личный ка · 01 января 2022 г., в соответствии с Федеральным законом от 30.04.2021 №126-ФЗ, уча листков нетрудоспособности будет осуществляться только в электронном виде!!! госуслуги ирование листков нетрудоспособности в форме электронного документа твляется при предъявлении документа, удостоверяющего личность, а также CTPAXOBOFO ИНДИВИДУАЛЬНОГО ЛИЦЕВОГО СЧЕТА ГРАЖДАНИНА в системе индивидуального Логин пользователя: bицированного) учета (далее - CHИЛС)". e-mail или идентификацион мые пациенты! Пароль: на прием с симптомами ОРВИ и температурой только через (т-центр: +7 (495) 925-88-78 Войти иники сети работают в обычном режиме. ЗАБЫЛИ ПАРОЛЬ ? усиленном режиме работает служба Выездов на дом. Подключен сервис телемедицинских консультаций. Вы можете сдать анализ на коронавирус (COVID-19).

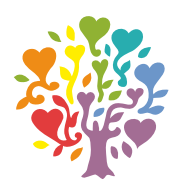

## ПОЛИКЛИНИКА.РУ

| The second statement of the second statement of the se                                                                                                    | ананан 2002, 1940 му<br>маниан И.И. |    |   |
|----------------------------------------------------------------------------------------------------|-------------------------------------|----|---|
| Патолькі кабалат Раковськими Следналисти Медириними учреждания Вохросы в ответны                                                                                                    |                                     |    |   |
| Записьна правик Молгалічки Поправления Прифель Обратная паять                                                                                                    |                                     |    |   |
| Уважаемые пациенты!                                                                                                    |                                     |    |   |
| Запись на прием с симптомамк ОРВИ и температурой только через контакт-центр: +7 (495) 925-                                                                                                    | -88-78                              | -  |   |
| Описор реника залиси В выби сисцалскари В выби ном В писот разлика В рени на типе                                                                                                    |                                     | -  |   |
| Онлийи консультации                                                                                                    |                                     |    |   |
| Onnaise speeds                                                                                                    |                                     |    |   |
| Manunesee yoekdeese<br>Uldoonoockea<br>taboonoockea<br>taboonooc | re                                  |    |   |
|                                                                                                    |                                     |    | - |
|                                                                                                    |                                     |    | 0 |
|                                                                                                    |                                     |    | 0 |
|                                                                                                    |                                     |    |   |
|                                                                                                    |                                     |    |   |
|                                                                                                    | 444                                 | XX | - |